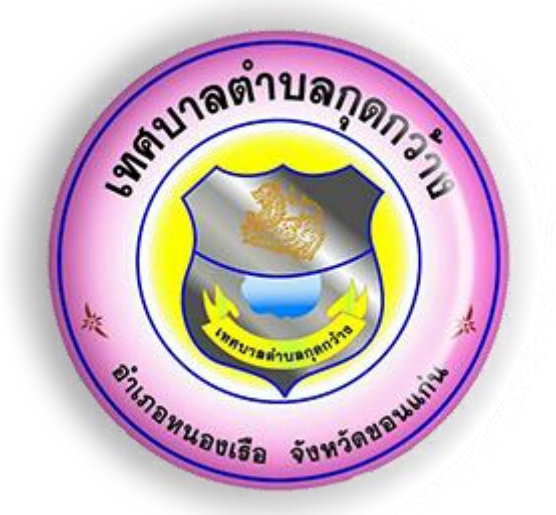

## คู่มือการใช้งาน

## ระบบการให้บริการ E-Service

# เทศบาลตำบลกุดกว้าง อำเภอหนองเรือ จังหวัดขอนแก่น

#### ขั้นตอนการเข้าใช้งานระบบการให้บริการ E-Service

๑. เข้าสู่เว็บไซต์เทศบาลตำบลกุดกว้าง <u>www.kudkwang.go.th</u>

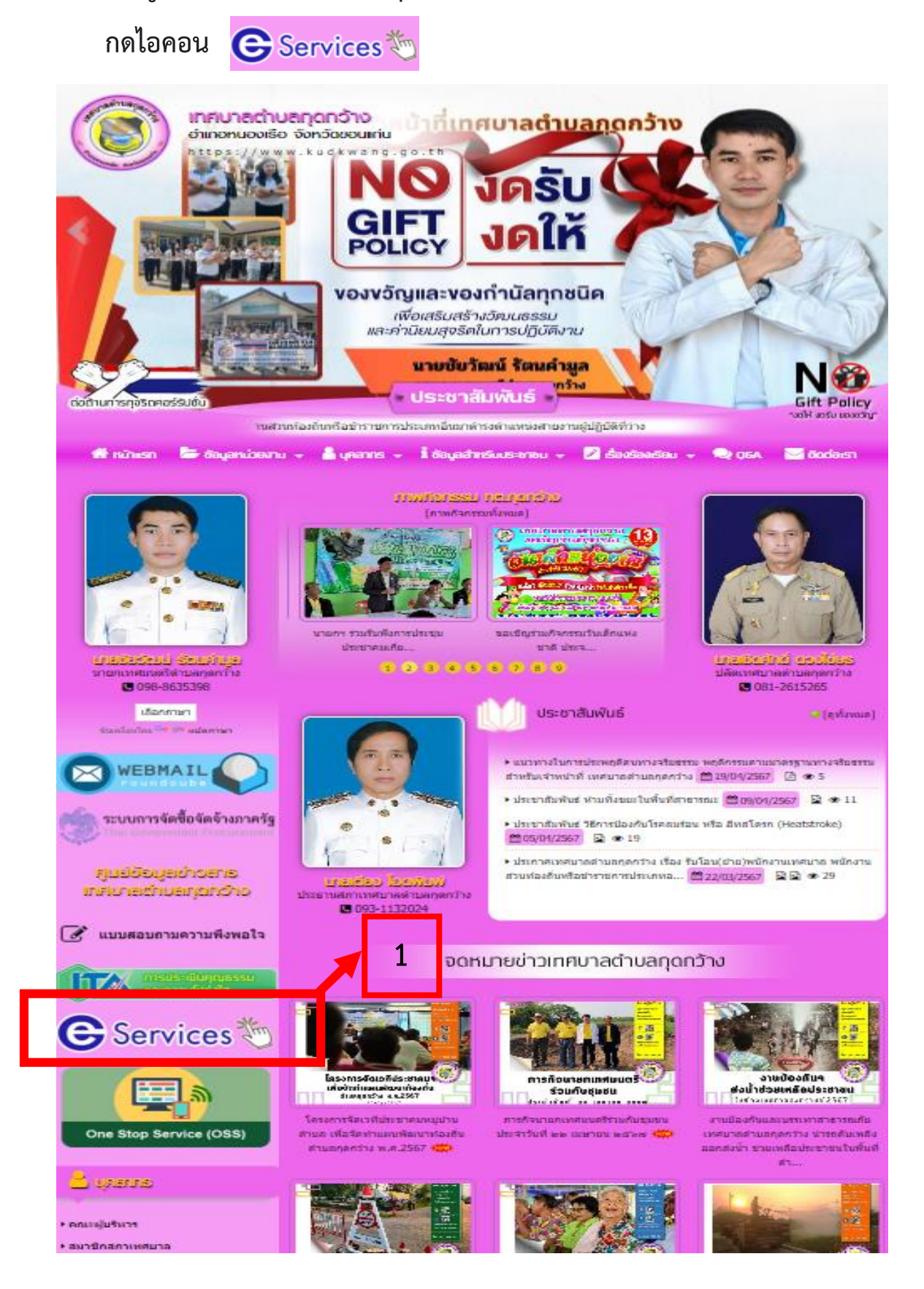

#### 2. กดเลือกเมนูที่ต้องการรับบริการ

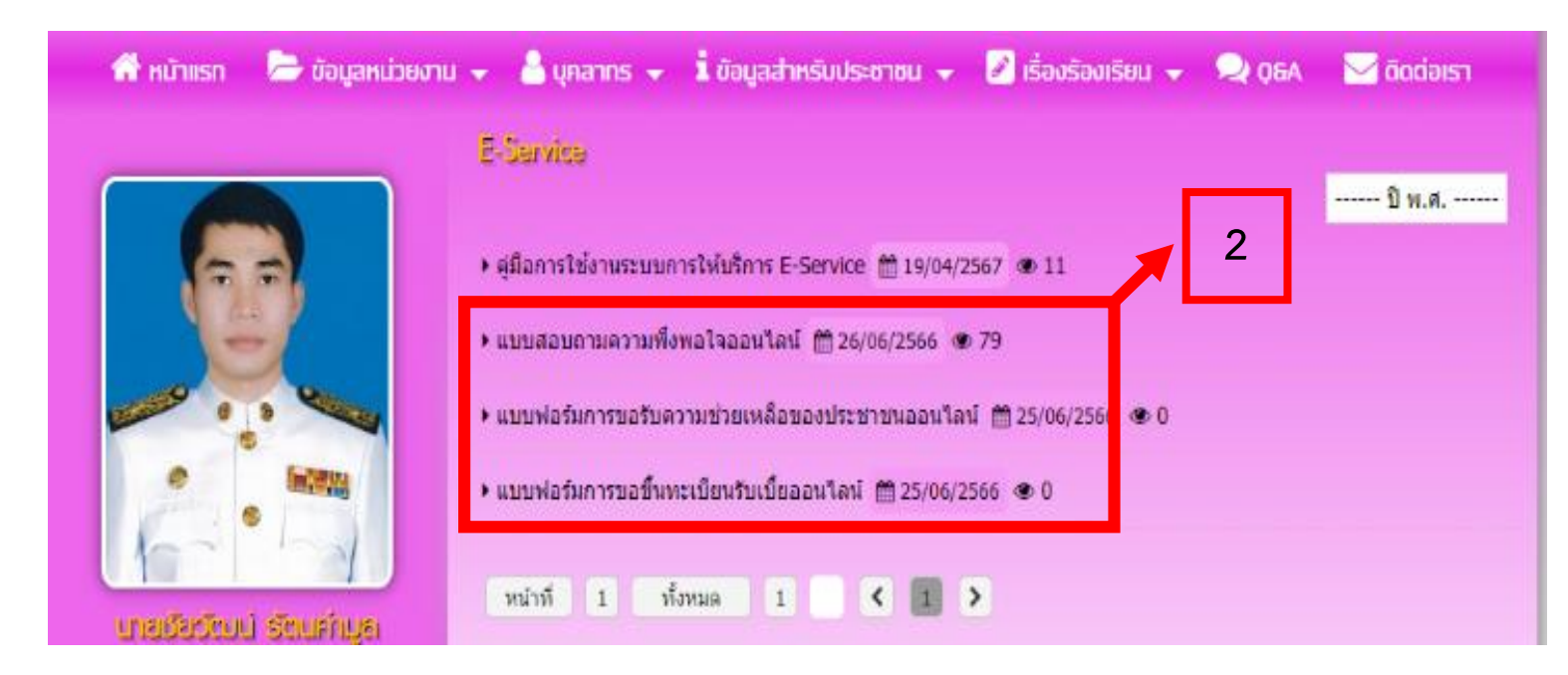

 ผู้รับบริการกรอกข้อมูลตามช่องที่กำหนดให้ครบทุกช่อง แล้วกดไอคอน "ส่ง" เป็นอันเสร็จสิ้นขั้นตอน

|                                                                                                    | <mark>າມບຄວບການຄວາມพึงพอໃຈອອບໄຄບໍ່</mark><br>ລະນ່າງ: 🋗 26/06/2566                                                                                                    |   |   |   |
|----------------------------------------------------------------------------------------------------|----------------------------------------------------------------------------------------------------|---|---|---|
|                                                                                                    | <b>แบบสอบถามความพึงพอใจ</b><br>ทางหน่วยงานของเราได้จัดทำแบบสอบถามความพึงพอใจของประชาชนท์มีต่อการให้บริการงาน<br>ด้านต่างๆ เพื่อนำข้อมูลที่ได้จากการสำรวจนี้มาประมวลสรุปผลลัพธ์ทำแผนปรับปรุงการให้บริการ<br>และดำเนินการแก้ไขข้อบกพร่องของการบริการดำหด่างๆ<br>ให้มีประสิทธิภาพ และตรงกับความต่องการของผู้รับบริการมากยิ่งขึ้นต่อไป |   |   |   |
| <u>นายเรียวัฒน์ Sัตนคำบุล</u><br>นายกเทศมนตรีตำบุลกูดกว้าง                                                                | 🔀 ไม่ใช้ร่วมกัน                                                                                                    | 1 |   |   |
| G 098-8635398 เดือกภาษา                                                                                                   | * ระบุว่าเป็นศากามที่จำเป็น                                                                                                    |   |   |   |
| ขับเคลื่อนโดย Google แปลภาษา                                                                                              | ส่วนที่ 1 : ข้อมูลทั่วไปผู้ขอรับบริการ                                                                                                    |   | _ |   |
| WEBMAIL           Coundoube         Coundoube           ระบบการจัดชื้อจัดจ้างภาครัฐ           Thai Government Procurement | ชื่อผู้ขอรับบริการ (บุคคลหรือหน่วยงาน) *<br>ศาดอบของคุณ                                                                                                    | ŀ | 3 | ) |
| ຄູບຍ່ບ້ອບູຄບ່າວຄາຣ<br>ເກກບາລຕ້າບຄຸດດວ້ານ                                                                                  | ที่อยู่ผู้ขอรับบริการ *<br>ศาตอบของคุณ                                                                                                    |   |   |   |
| การประเมินคุณธรรม<br>เละความใบริ่งใส                                                                                      | โทรศัพท์ผู้ขอรับบริการ *                                                                                                    |   |   |   |
| 🕒 Services 🖔                                                                                                    | ศำตอบของคุณ                                                                                                    |   |   |   |

#### การขอรับความช่วยเหลือของประชาชน ออนไลน์

| ประเภทการช่วยเหลือ *<br>เลือก                       |   |
|-----------------------------------------------------|---|
| ชื่อ นามสุกล ผู้ขอรับความช่วยเหลือ *<br>ศำตอบของคุณ | 3 |
| ที่อยู่ผู้ขอรับความช่วยเหลือ *<br>ศำตอบของคุณ       |   |
| เบอร์โทรศัพท์ผู้ขอรับความช่วยเหลือ *<br>ศำตอบของคุณ |   |

### การส่งเอกสารเพื่อขอขึ้นทะเบียนรับเบี้ย ออนไลน์

| เอกสารขอขึ้นทะเบียน <b>*</b>    |              |
|---------------------------------|--------------|
| เลือก 👻                         |              |
|                                 | _            |
| ชื่อ นามสุกล ผู้ขอขึ้นทะเบียน * |              |
| ค่าตอบของคุณ                    |              |
|                                 | _            |
| ทีอยู่ *                        |              |
| ศำตอบของคุณ                     |              |
|                                 | 2            |
| เบอร์โทรศัพท์ *                 |              |
| คำตอบของคุณ                     |              |
|                                 |              |
| อีเมล *                         |              |
| ค่าตอบของคุณ                    |              |
|                                 |              |
| แนบไฟล์ได้สูงสุด จำนวน 5 ไฟล์ * |              |
| เพิ่มไฟล์                       |              |
|                                 |              |
| হাব                             | ล้างแบบฟอร์ม |